## Руководство пользователя по выставлению счетов в системе Мой Бизнес

Сервис выставления счетов системы Мой Бизнес позволяет выставить счет физическому или юридическому лицу и направить его контрагенту на адрес электронной почты в форматах PDF, 1C и XML.

- 1. Для того, чтобы выставить счет контрагенту, необходимо авторизоваться в системе Мой Бизнес
- 2. Выставить счет можно:
- используя панель быстрого доступа на главном экране (*Puc. 1*)

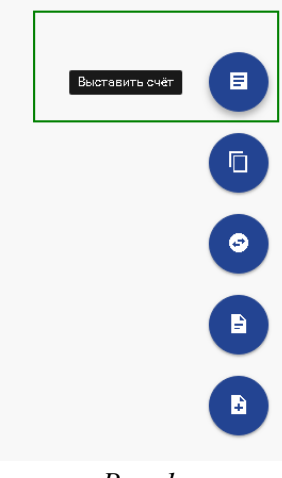

Puc. 1

• из раздела Документы / Выставить счет (Рис. 2)

| 1 |                | L *    | 14- | 1.0111           |
|---|----------------|--------|-----|------------------|
| 0 | Документы      |        | 555 | Платежное поруче |
|   | Шаблоны        |        | 554 | Платежное поруче |
|   | импортиз IC    |        | 553 | Платежное поруче |
|   | Выставить счет |        | 552 | Платежное поруче |
|   |                | Puc. 2 |     |                  |

3. Откроется окно для заполнения формы выставляемого счета (Рис.3)

| Номер*<br>7                                                                            | Дата создания*<br>📩 04.12.2018                              |                  |
|----------------------------------------------------------------------------------------|-------------------------------------------------------------|------------------|
| Моя компания                                                                           |                                                             |                  |
|                                                                                        |                                                             |                  |
| Куда будут зачислень                                                                   | средства*<br>12 212 7 2722 22223 :5                         | 2 770 0 10,70    |
| Куда будут зачислень                                                                   | средства <sup>*</sup>                                       | 2770010,75       |
| Куда будут зачислень<br>Генеральный директо<br>Семенов Семен Сей                       | средства*<br>10 010 7 1700 1000 10<br>р*<br><i>леновц</i> и | 2 7 7 8 7 10 7 9 |
| Куда будут зачислень<br>Генеральный директо<br>Семенов Семен Сел<br>Главный бухгалтер* | средства*<br>р*<br>лен/оеци                                 |                  |

4. Проверьте информацию о своей компании в разделе «Моя компания» формы выставления счета (*Puc. 3*):

• Поле «Дата создания счета» - это дата, создания которая будет указана в итоговом документе. По умолчанию счет создается текущей датой; ее можно скорректировать при необходимости

Важно! Нельзя выставить счет задним числом, т.е. выставить дату, предшествующую текущей

• Поле «**Номер**» - это порядковый номер счета. Полу заполняется автоматически. Создать два счета с одним и тем же номером невозможно

- Выберите счет, на который будут зачислены средства
- Поле «Генеральный директор» поле в котором необходимо указать ФИО генерального директора вашей компании. Для ИП поле необходимо заполнить ФИО индивидуального предпринимателя.

• Поле «Главный бухгалтер» - поле в котором необходимо указать ФИО главного бухгалтера вашей компании. Для ИП поле необходимо заполнить ФИО индивидуального предпринимателя.

• Нажмите «Далее», чтобы выбрать, кому будет выставлен счет.

5. Выберите, кому именно будет выставлен счет (Рис. 4)

| ЮР. ЛИЦО ИЛИ ИП      | ФИЗ. ЛИЦО                 |
|----------------------|---------------------------|
| ИНН получателя*      | КПП*                      |
| Email*               | Номер мобильного телефона |
| азвание организации* |                           |

*Puc.* 4

6. Выставление счета юридическому лицу или индивидуальному предпринимателю (Рис. 5):

- выбрать тип клиента «Юр. Лицо или ИП»
- ввести ИНН контрагента
- ввести «КПП» и «Название организации» получателя счета

• ввести адрес электронной почты, на который будет отправлен счет. Если необходимо ввести несколько адресов, их можно добавить через запятую «,»

- поле «Номер телефона» не является обязательным
- нажать кнопку «Далее», чтобы продолжить выставление счета
- нажать кнопку «Назад», чтобы вернуться к предыдущему экрану

Плательщик (кому выставляется счёт)

| ЮР. ЛИЦО ИЛИ ИП                                          | ФИЗ. ЛИЦО                                       |
|----------------------------------------------------------|-------------------------------------------------|
| ИНН получателя*<br>7744000912                            | кпп*<br>772201001                               |
| <sub>Email*</sub><br>ivanov_i@domain.ru, semenovs@domain | Номер мобильного телефона<br>+7 (920) 123-45-67 |
| Название организации*<br>ПАО "ПРОМСВЯЗЬБАНК"             |                                                 |
| ДАЛЕЕ                                                    | НАЗАД                                           |

*Puc.* 5

• заполнить обязательное поле «Назначение платежа»

• выбрать тип расчета НДС, т.е. проставить чекбокс «НДС включён в сумму». После выбора все ранее заполненные суммы пересчитываются (*Puc. 6*)

• ввести данные о товарах или услугах, цены и значения НДС. По умолчанию ставка заполнена значением – 18% (Доступные значения НДС – 20, 18, 10, 0 %)

Важно! Если галочка «НДС включён в сумму» <u>снята</u>, то пользователь вводит цену, Сумма становится равной цене, а Сумма НДС рассчитывается из цены ставки НДС. Если галочка «НДС включён в сумму» <u>проставлена</u>, то пользователь вводит цену, а Сумма и Сумма НДС рассчитываются исходя из цены и ставки НДС.

• чтобы добавить еще одну строку для новой позиции необходимо нажать на кнопку «добавить позицию», при этом поле Ставка НДС автоматически заполняется значением предыдущей строки.

- чтобы удалить пустую строку, необходимо нажать на кнопку «удалить позицию»
- нажать на кнопку «Сохранить» или «Подписать» и «Отправить»

| Наименование*     |                |                |
|-------------------|----------------|----------------|
| новогодние ёлки   |                |                |
| Единицы*          | Количество*    | Цена*          |
| ШТ                | 1              | 20             |
| ндс               |                |                |
| 20%               | •              |                |
|                   |                |                |
| Сумма НДС: 3,33 ₽ | Сумма: 20,00 ₽ | УДАЛИТЬ ПОЗИЦИ |
|                   |                |                |
|                   |                |                |
| ОБАВИТЬ ПОЗИЦИЮ   |                |                |
|                   |                |                |
|                   |                |                |

Рис. 6

- чтобы отправить счет необходимо согласиться с условиями обработки персональных данных (Рис.
- 7)

Подписывая документ вы подтверждаете согласие на передачу содержащихся в нем данных, составляющих банковскую тайну, а также на их обработку в ООО «Объединенный расчётный центр», ИНН 7810532221.

Puc.7

• если была нажата кнопка «Сохранить», счет сохраняется в статусе «Новый» во вкладке «Документы». В любой момент его можно отредактировать и отправить.

• если была нажата кнопка «Подписать и отправить», счет сохраняется в статусе «Отправлен» во вкладке «Документы»

- для счета в статусе «Исполнен» можно открыть печатную форму
- 7. Выставление счета физическому лицу (Рис. 8):
- выбрать тип клиента «Физическое лицо»
- ввести номер телефона контрагента
- добавить значение в поле «Плательщик»

2

• ввести адрес электронной почты, на который будет отправлен счет. Если необходимо ввести несколько адресов, их можно добавить через запятую «,»

- нажать кнопку «Далее», чтобы продолжить выставление счета
- нажать кнопку «Назад», чтобы вернуться к предыдущему экрану

| ЮР. ЛИЦО ИЛИ ИП                                                                                  | ФИЗ. ЛИЦО                                              |  |
|--------------------------------------------------------------------------------------------------|--------------------------------------------------------|--|
| <sub>Email*</sub><br>ivanov_i@domain.ru, semenovs@domain<br>———————————————————————————————————— | Номер мобильного телефона<br>+7 <b>(920) 123-45-67</b> |  |
| Плательцик"                                                                                      |                                                        |  |

*Puc.* 8

• заполнить обязательное поле «Назначение платежа»

• выбрать «Тип расчета НДС. При необходимости проставить чекбокс «НДС включён в сумму». После выбора все ранее заполненные суммы пересчитываются (*Puc. 6*)

• ввести данные о товарах или услугах, цены и значения НДС. По умолчанию ставка заполнена значением – 18% (Доступные значения НДС – 20, 18, 10, 0 %)

Важно! Если галочка «НДС включён в сумму» <u>снята</u>, то пользователь вводит цену, Сумма становится равной цене, а Сумма НДС рассчитывается из цены ставки. Если галочка «НДС включён в сумму» <u>проставлена</u>, то пользователь вводит цену, а Сумма и Сумма НДС рассчитываются исходя из цены и ставки НДС. - чтобы добавить еще одну строку для новой позиции необходимо нажать на кнопку «добавить позицию», при этом поле Ставка НДС автоматически заполняется значением предыдущей строки.

- чтобы удалить пустую строку, необходимо нажать на кнопку «Удалить позицию»
- нажать на кнопку «Сохранить» или «Подписать» и «Отправить»

|                                                               | нёта. Например, номер договоря | 8.              |
|---------------------------------------------------------------|--------------------------------|-----------------|
| Назначение платежа*                                           |                                |                 |
| договорной договор                                            |                                |                 |
|                                                               |                                |                 |
| Наименование <sup>»</sup>                                     |                                |                 |
| Новогодние ёлки                                               |                                |                 |
|                                                               | K                              | 11              |
| Единицы"<br>ШТ                                                | Количество"                    | Цена"<br>20     |
|                                                               |                                |                 |
| ндс                                                           |                                |                 |
| 20%                                                           | •                              |                 |
|                                                               |                                |                 |
| Сумма НДС: 3,33 ₽                                             | Сумма: 20,00 ₽                 | УДАЛИТЬ ПОЗИЦИЮ |
|                                                               |                                |                 |
|                                                               |                                |                 |
|                                                               |                                |                 |
| довявить позицию                                              |                                |                 |
|                                                               |                                |                 |
| <ul> <li>НДС включён в сум</li> </ul>                         | му                             | НАЗ             |
| НДС включён в сум                                             | му                             | HA3             |
| <ul> <li>НДС включён в сум</li> <li>Итого: 20,00 Р</li> </ul> | му                             | Оплатить до*    |

• чтобы отправить счет необходимо согласиться с условиями обработки персональных данных (*Puc*. 7)

Подписывая документ вы подтверждаете согласие на передачу содержащихся в нем данных, составляющих банковскую тайну, а также на их обработку в ООО «Объединенный расчётный центр», ИНН 7810532221.

## *Puc.10*

• если была нажата кнопка «Сохранить», счет сохраняется в статусе «Новый» во вкладке «Документы». В любой момент его можно отредактировать и отправить.

• если была нажата кнопка «Подписать и отправить», счет сохраняется в статусе «Отправлен» во вкладке «Документы»

• для счета в статусе «Исполнен» можно открыть печатную форму